Part 1 - Windows and Mac:

- 1. Open a browser to this URL: http://pbx-{client code}.naturalnetworks.com:5000/myphone
- 2. Do not login, instead, right-click on the web page and click on install
  - 1. Note: if Microsoft Silverlight isn't installed on your computer you will be prompted to download and install it; do this before proceding
- 3. Once this completes, close your browser
- 4. You will now have an icon on your desktop label "3CX MyPhone." Double-click on it to open the application
- 5. Enter your extension number and voicemail password to login

Part 2 - Windows only:

- 1. After you login, you might have a yellow, flashing, triangle at the top right of the MyPhone window. If you do, click on it and it will download the Desktop Components installer.
- 2. After the download is done, an explorer window will automatically open. Double-click on the file that was downloaded and install it with default options.
- 3. Once this is done, all software is installed and ready to use.

1. Note: we recommend you go into settings / preferences and enable the "Quick Dial Hotkey" feature to get the most out of the desktop integration.

Online URL: <u>https://kb.naturalnetworks.com/article.php?id=101</u>